## Wat willen we met een foto? Een deel uitvergroten

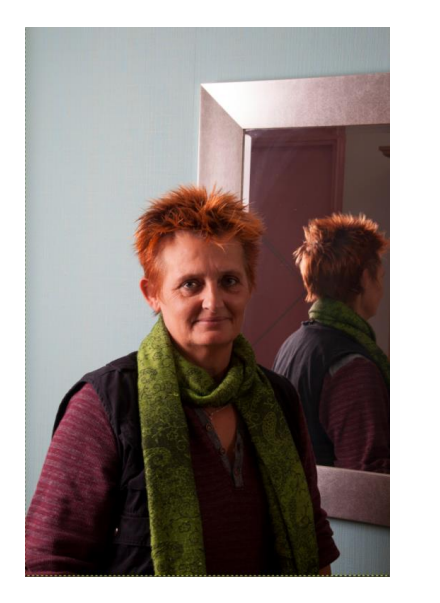

De uitsnede heeft de zelfde afmeting in cm als het origineel. Het aantal pixels is wel minder geworden.

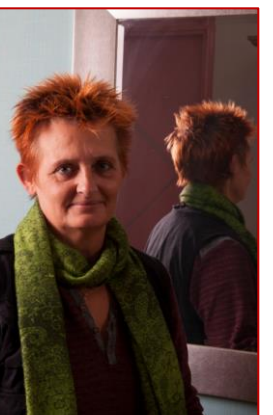

### Wat Hebben we nodig in Gimp?

Klik op de Schalen-tool

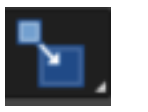

Als je schalen niet ziet staan. Klik dan in het vakje zesde vakje van boven kun nu kiezen voor Schalen

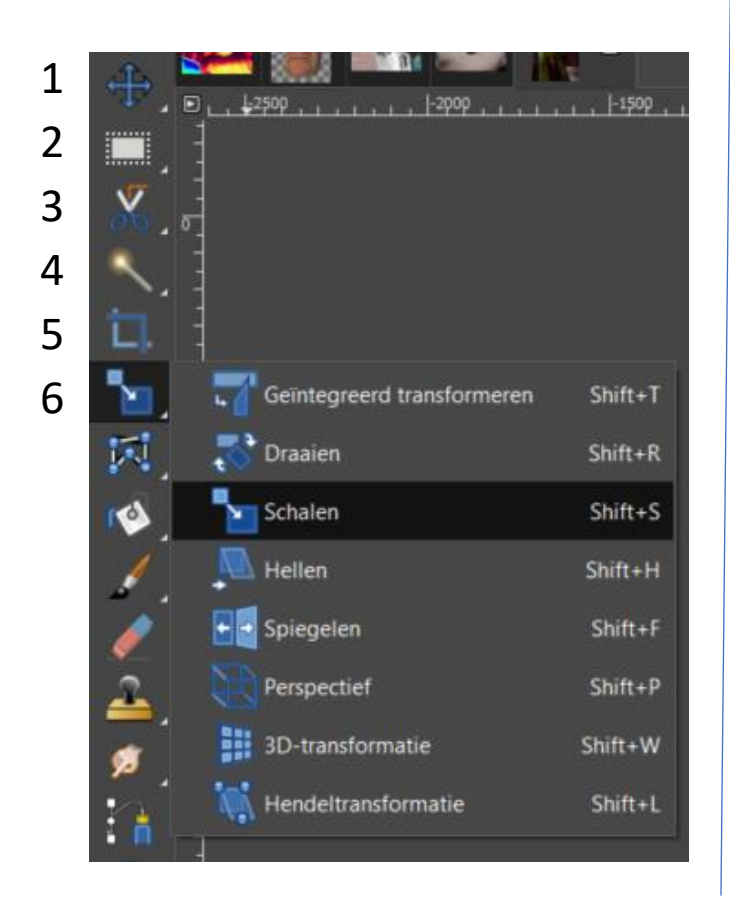

#### Klik in de foto met de linkermuisknop

 Maak een beweging naar links , onder of beneden. (moet je even ervaren) zodat het deel wordt vergroot.

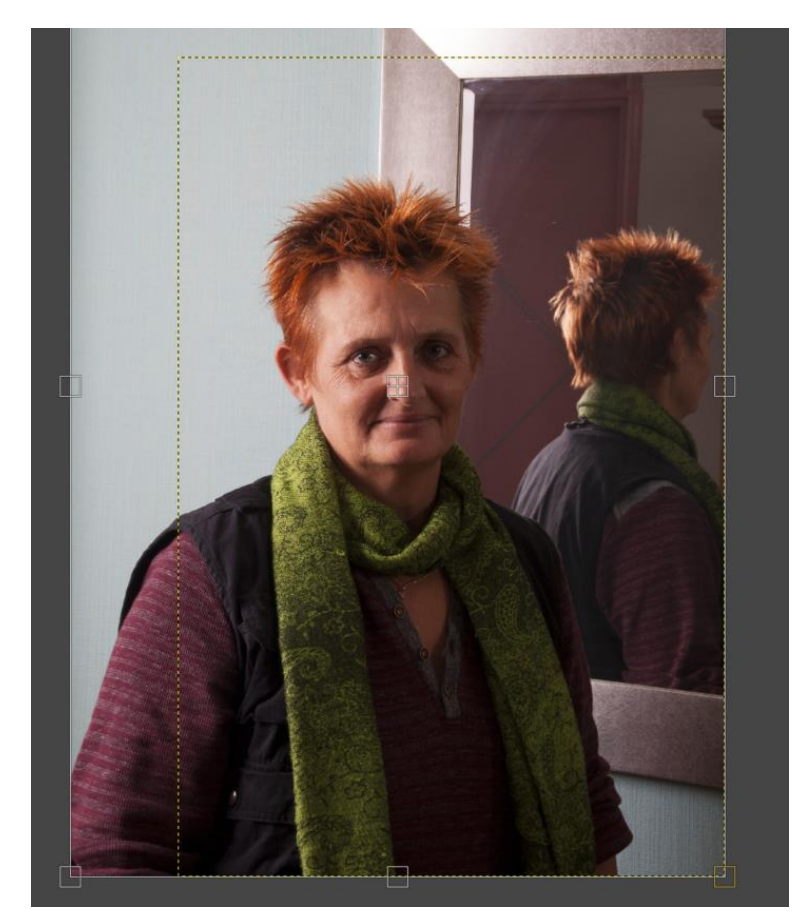

# Wat willen we met een foto? Een deel Vergroten

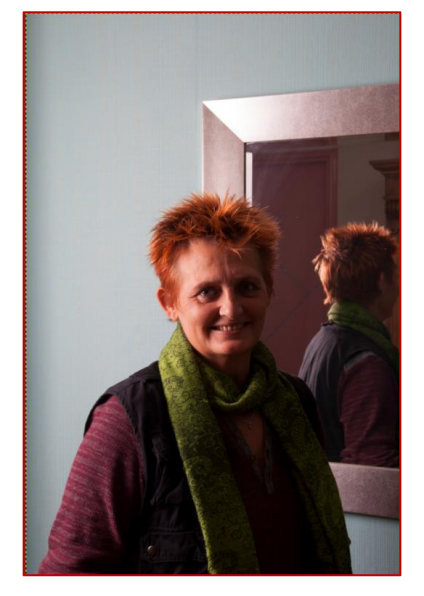

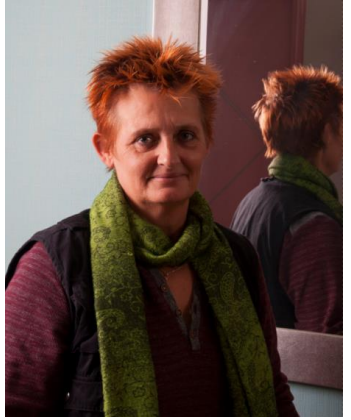

Resultaat van vergroten Maar formaat (canvas ) is kleiner

### Wat Hebben we nodig in Gimp?

Klik op het rechthoekige selectie

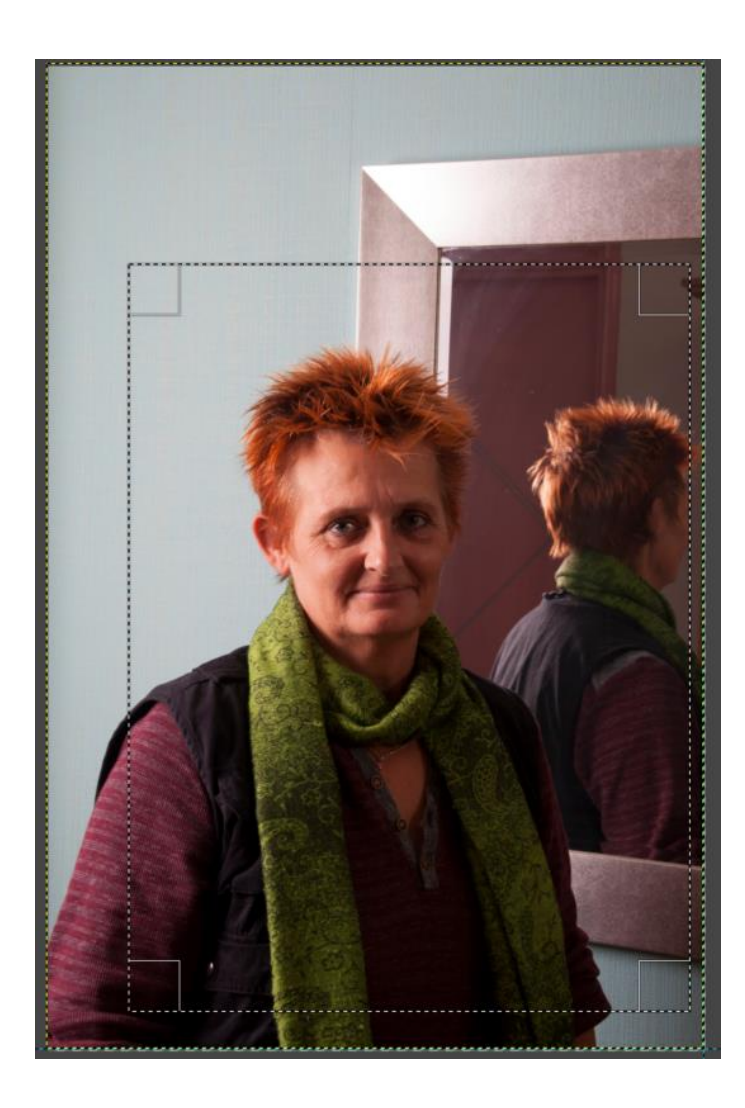

### Klik met rechtermuisknop op de foto

- Kies afbeelding
- Kies canvas laten passen op selectie

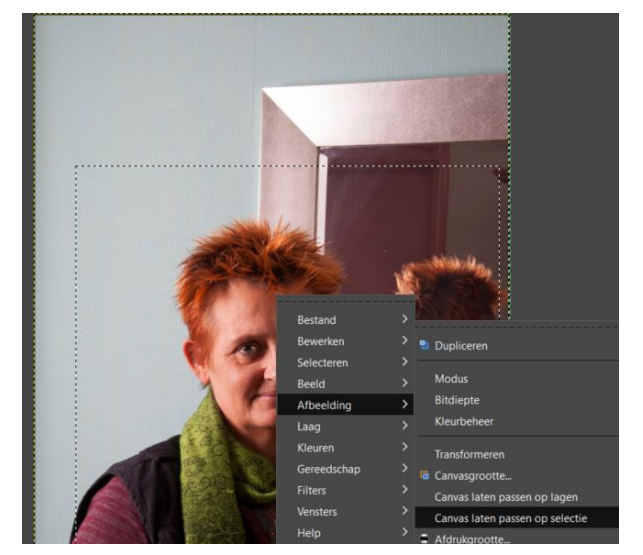

## De foto verschuiven

Je kun nu de originele foto (gele stippellijn)

- Kies het aanwijsgereedschap

Klik in de foto om de Gewenste uitsnede Te maken

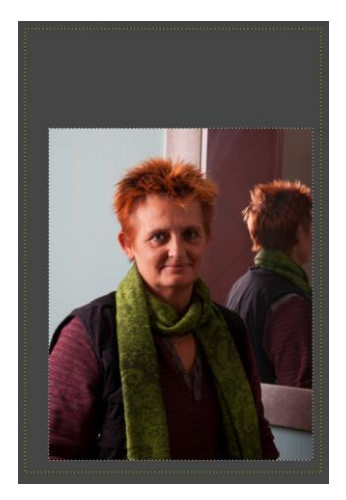